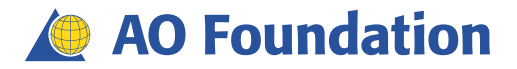

Manual

# Virtual Learning Space

Faculty Development User Guide for Participants 2017

### Contact

In case you experience technical problems to **login** please contact the support address: <u>elearning@aofoundation.org</u>

In case you have questions regarding the **content** inside an online course in the Virtual Learning Space please contact: <u>erin.johansson@aofoundation.org</u> or <u>soujanya.vallur@aofoundation.org</u>

### Access your Virtual Learning Space

| Your benefits                    |  |
|----------------------------------|--|
|                                  |  |
| EBSJ                             |  |
| InSpine                          |  |
| CaseBase                         |  |
| Scolisoft                        |  |
| EBSS.live                        |  |
| Videos                           |  |
| Membership directory             |  |
| Online journals                  |  |
| What's on your mind?             |  |
| Status                           |  |
| Your action items                |  |
| AOTrauma: Virtual Learning Space |  |
| 0 04 May 2012                    |  |
| Virtual Learning Space           |  |

- Go to the website of your clinical division http://www.aotrauma.org
   http://www.aospine.org
   http://www.aocmf.org
   http://www.aovet.org-
- 2) Click Member Login.
- 3) Enter your username and password. If necessary, please use the function 'Forgot your password?'
- 4) In 'Your action items' click **Virtual Learning Space**.
- You can access your virtual learning space either by PC/Laptop or by Tablet/Smartphone Note: The navigation bar will look slightly different on both systems

| PC or Laptop | <ul> <li>Your online course will open directly.</li> <li>If you have subscribed to several cours<br/>under "My Courses".</li> </ul> | ses, select the appropriate course listed       |
|--------------|----------------------------------------------------------------------------------------------------|-------------------------------------------------|
|              | Sourse Home Dia Content of t<br>Regular navigation bar on PC or Laptop                                                              | Discussion Area                                 |
| Tablet or    | Your online course will open directly.                                                                                              |                                                 |
| Smartphone   | If you have subscribed to several course.                                                                                           | ses, use the <b>white arrow</b> at the right to |
|              | Desire2Learis       AO Foundation       Velcome       Welcome, Pascal Schmidt                                                       | Foundation                                      |
|              | 8                                                                                                    | Course Home Content Discussion                  |
|              | Using a tablet or smartphone, click on this icon to open the navigation bar                                                         | Navigation bar on a tablet/smartphone           |

# Alternative access to your Virtual Learning Space

In case of access-problems please follow this alternative access:

- Login at the homepage of your clinical division: <u>www.aotrauma.org;</u> <u>www.aospine.org;</u> <u>www.aocmf.org;</u> <u>www.aovet.org</u>
- 2) <u>After login</u> click on the link corresponding to your clinical division or copy and paste it into a new browser window:

https://aotrauma2.aofoundation.org/Extends/GoD2L.aspx https://aospine2.aofoundation.org/Extends/GoD2L.aspx https://aocmf2.aofoundation.org/Extends/GoD2L.aspx https://aovet2.aofoundation.org/Extends/GoD2L.aspx

# Important: PC/Mac settings

Once logged in in the Virtual Learning Space run the two blue links on the <u>System Check</u> on the home page of your online course and follow the instructions. This is to make sure your PC fulfills the technical requirements to use the content of online courses. The requirements are standard and normally do not demand special software installations from users.

System Check

This System Check is designed to ensure your computer system is properly configured for our web courses. It verifies your browserversion, browser settings, display settings and the Flash Player on your computer.

Web browser and display check Flash Player check for interactive eModules

#### Note:

If the system check tells you that some PC/Mac settings should be optimized or changed please follow the recommended steps or contact your IT Support. This is not harmful for your computer and is designed to ensure your computer is configured to the eLearning courses.

# Important: Networks/Firewalls/Troubleshooting

Please note that not all networks support video media/module content and may be blocked by your local network or firewall. For this we recommend you try another network (home, office, hospital, etc.) or another Internet browser. If it is still not supported, please contact your IT Support.

There are modules that use Flash which is not supported by all browsers or the Flash plug-in may need to be installed. If you are unable to download, please try another system or device. **NOTE**: Flash is not supported on iPads or iPhones.

### Your "Course Home"

| 4                                                                                                    |                                                                                                    |
|----------------------------------------------------------------------------------------------------|----------------------------------------------------------------------------------------------------|
| PC or Laptop                                                                                                    |                                                                                                    |
| · · · · · · · · · · · · · · · · · · ·                                                                                                    | Course Home 🛄 Content 🔍 Discussion Area 🔮 Participant List                                                                                                    |
|                                                                                                    | News) 🗵 Content Browser i 🗵                                                                                                    |
|                                                                                                    | Faculty Resources *                                                                                                    |
|                                                                                                    | Posted Feb 22, 2016 1:00 AM General area                                                                                                    |
|                                                                                                    | to core for you to always have access to all the materials and resources needed as a faculty of an access to all the materials and resources needed as a faculty of an access to all the materials and resources needed as a faculty of a faculty of a faculty o |
|                                                                                                    | historiscu (et al. 1997) and the status of the status of t |
|                                                                                                    |                                                                                                    |
| - Carlos - Carlos - C |                                                                                                    |
|                                                                                                    |                                                                                                    |
|                                                                                                    | Please let us know if you feel like there is something missing. Articular is or                                                                                                    |
|                                                                                                    | We wish you may successful teaching experiences! All Concess Teaching and Internet Optimized Concession                                                                                                    |
|                                                                                                    | Kind regards, Andersy Detexter Anderson and approved Outlinesh<br>Indegatable Planning and Assessment Throughout<br>Learning Activities<br>Donald E. Morer, M. Joseph S. Green, Harry A.                                                                                                    |
|                                                                                                    | Galis                                                                                                    |
|                                                                                                    |                                                                                                    |
|                                                                                                    |                                                                                                    |
| Tableter                                                                                                    |                                                                                                    |
| ladiet or                                                                                                    |                                                                                                    |
| Smartphone                                                                                                    | Desire2Lorn **                                                                                                    |
| Smartphone                                                                                                    | AO Trauma—Course Chairperson Education Program—Marco Island 2012                                                                                                    |
|                                                                                                    | Welcome                                                                                                    |
|                                                                                                    | Welcome, Pascal Schmidt                                                                                                    |
|                                                                                                    | Events                                                                                                    |
| 12:45                                                                                                    | Today                                                                                                    |
|                                                                                                    | There are no events today.                                                                                                    |
| 12:45 st                                                                                                    | There are no events tomorrow.                                                                                                    |
|                                                                                                    | Upcoming                                                                                                    |
|                                                                                                    | Module: Week 8: Running practical exercises (April 24-May2) - available                                                                                                    |
|                                                                                                    | Quiz: A0T_RET_Zürich 2012_PRE - availability ends                                                                                                    |
|                                                                                                    | Module: Week 6: Follow-up (May 6-30) - available >                                                                                                    |
|                                                                                                    | Quitr AOT_FEP_Zürich 2012_POST - available >                                                                                                    |
|                                                                                                    | Hows                                                                                                    |
|                                                                                                    | Welcome >                                                                                                    |
|                                                                                                    |                                                                                                    |
|                                                                                                    |                                                                                                    |
|                                                                                                    |                                                                                                    |
| iPad or iPhone                                                                                                    |                                                                                                    |
|                                                                                                    |                                                                                                    |
|                                                                                                    |                                                                                                    |
|                                                                                                    | Please note:                                                                                                    |
| 0 - 0                                                                                                    | Some Elash based eModules are NOT compatible with Apple $iOS$ devices                                                                                                    |
|                                                                                                    | some hash based emodules are not compatible with Apple 105 devices.                                                                                                    |
|                                                                                                    |                                                                                                    |
|                                                                                                    |                                                                                                    |
|                                                                                                    |                                                                                                    |
|                                                                                                    |                                                                                                    |

The **Course Home** page is your starting point inside your virtual learning space where you find the latest "News" and further instructions.

From here, you have access to:

- **Course Home:** Return to the initial course homepage.
- News: Read the news and keep up-to-date.
- Settings (use drop-down list besides your name): Customize your learning environment
- (only possible via PC/laptop. NOTE: some Networks/Firewalls may prohibit this step).
   Discussion Area: Post messages and read and reply to messages posted by others.
- Participant List: See the other members of your online course.
- Content: Find course material such as PDFs, booklets, eModules, etc. and view your completion
- progress of the online activities.

# Settings: Customize your learning environment

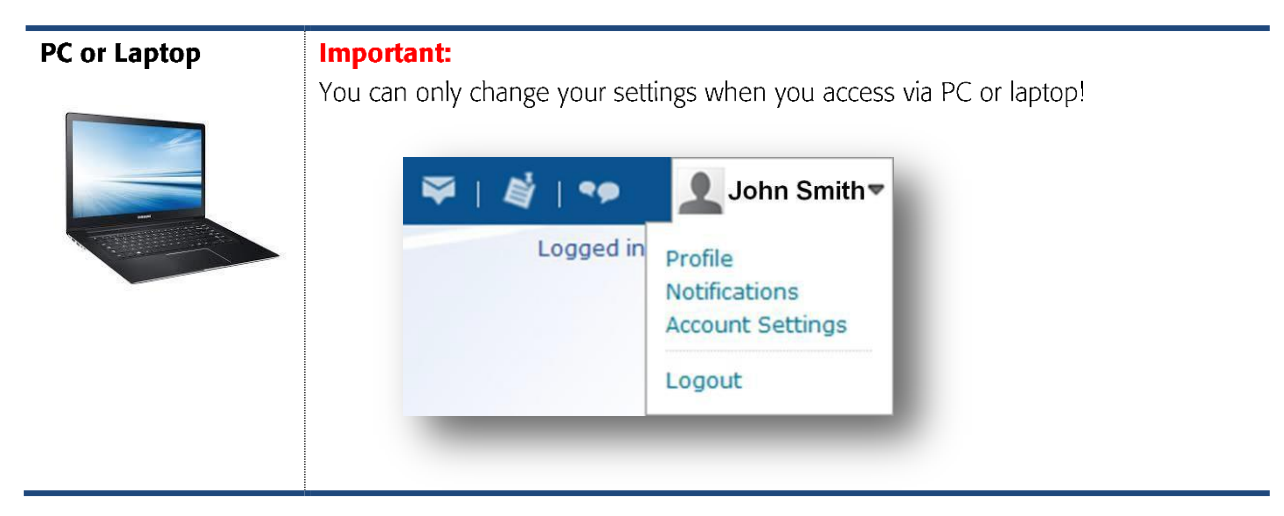

Use the drop-down list besides your name on the top navigation bar to set preferences around how you view and interact with the tools in the Learning Environment.

#### Profile

- 1) Click **Profile** in the drop-down list besides your name to edit your user profile and to upload or change your picture.
- 2) Click **Save**.

#### **Account Settings**

 a) Click Account Settings in the drop-down list besides your name to change the size of the font if you wish.

b) Click the **Discussions** tab to change the "Look & Feel" of the discussion environment. You may want to change from "Grid Style" to "Reading Style"  $\rightarrow$  see page 6.

2) Click **Save**.

We recommend leaving all the other settings as they are.

#### Notifications

- 1) Click **Notifications** in the drop-down list besides your name to change the notifications you receive
- 2) Add a **Mobile Number** if you want to receive SMS notifications
- 3) Change the setting under Summary of Activity to **Daily**
- 4) Choose for which parts of your online course you want to receive what kind of notifications by ticking the items in the list
- 2) Click Save.

| Contact Methods                                                                                                    |          |                                                                                                    |
|----------------------------------------------------------------------------------------------------|----------|----------------------------------------------------------------------------------------------------|
| Email Address                                                                                                    |          |                                                                                                    |
| Send email notifications to: pa19335@hotmail.com []]                                                                                                    |          |                                                                                                    |
| change your email settings                                                                                                    |          |                                                                                                    |
| Mobile Number                                                                                                    |          |                                                                                                    |
| Register your mobile                                                                                                    |          |                                                                                                    |
| Summany of Activity                                                                                                    |          |                                                                                                    |
| Summary of Activity                                                                                                    |          |                                                                                                    |
| mail me a summary of activity for each of my courses.                                                                                                    |          |                                                                                                    |
| How often?At what time?                                                                                                    |          |                                                                                                    |
| Daily 🚽 12:00 AM                                                                                                    |          |                                                                                                    |
| Switzerland - Zurich                                                                                                    |          |                                                                                                    |
|                                                                                                    |          |                                                                                                    |
|                                                                                                    |          |                                                                                                    |
|                                                                                                    |          |                                                                                                    |
| Instant Notifications                                                                                                    | Email SM | IS                                                                                                    |
| Instant Notifications<br>Discussions - new post in a forum, topic, or thread that I subscribed to in instant notifications                                                                                                    | Email SM | IS                                                                                                    |
| Instant Notifications<br>Discussions - new post in a forum, topic, or thread that I subscribed to in instant notifications<br>Dropbox - dropbox folder due date or end date is 2 days away                                                                                                    | Email SM | I <b>S</b>                                                                                                    |
| Instant Notifications<br>Discussions - new post in a forum, topic, or thread that I subscribed to in instant notifications<br>Dropbox - dropbox folder due date or end date is 2 days away<br>ePortfolio - feedback added to subscribed items                                                                                                    | Email SM | I <b>S</b>                                                                                                    |
| Instant Notifications<br>Discussions - new post in a forum, topic, or thread that I subscribed to in instant notifications<br>Dropbox - dropbox folder due date or end date is 2 days away<br>ePortfolio - feedback added to subscribed items<br>ePortfolio - another user has subscribed to your updates                                                                                                    | Email SM | IS<br>]<br>]                                                                                                    |
| Instant Notifications<br>Discussions - new post in a forum, topic, or thread that I subscribed to in instant notifications<br>Dropbox - dropbox folder due date or end date is 2 days away<br>ePortfolio - feedback added to subscribed items<br>ePortfolio - another user has subscribed to your updates<br>ePortfolio - feedback added to my items                                                                                                    | Email SM | IS<br>]<br>]<br>]                                                                                                    |
| Instant Notifications<br>Discussions - new post in a forum, topic, or thread that I subscribed to in instant notifications<br>Dropbox - dropbox folder due date or end date is 2 days away<br>ePortfolio - feedback added to subscribed items<br>ePortfolio - another user has subscribed to your updates<br>ePortfolio - feedback added to my items<br>Grades - grade item released                                                                                    | Email SM | IS                                                                                                    |
| Instant Notifications<br>Discussions - new post in a forum, topic, or thread that I subscribed to in instant notifications<br>Dropbox - dropbox folder due date or end date is 2 days away<br>ePortfolio - feedback added to subscribed items<br>ePortfolio - another user has subscribed to your updates<br>ePortfolio - feedback added to my items<br>Grades - grade item released<br>Grades - grade item updated                                                     | Email SM | IS<br>]<br>]<br>]                                                                                                    |
| Instant Notifications<br>Discussions - new post in a forum, topic, or thread that I subscribed to in instant notifications<br>Dropbox - dropbox folder due date or end date is 2 days away<br>ePortfolio - feedback added to subscribed items<br>ePortfolio - another user has subscribed to your updates<br>ePortfolio - feedback added to my items<br>Grades - grade item released<br>Grades - grade item updated<br>News - item updated                              | Email SM | IS<br>]<br>]<br>]<br>]<br>]                                                                                                    |
| Instant Notifications<br>Discussions - new post in a forum, topic, or thread that I subscribed to in instant notifications<br>Dropbox - dropbox folder due date or end date is 2 days away<br>ePortfolio - feedback added to subscribed items<br>ePortfolio - another user has subscribed to your updates<br>ePortfolio - feedback added to my items<br>Grades - grade item released<br>Grades - grade item updated<br>News - item updated<br>News - new item available | Email SM | <b>IS</b> ]       ]       ]       ]       ]       ]       ]       ]       ]       ]       ]       ]       ]       ]       ]       ]       ]       ] |

### Content Area

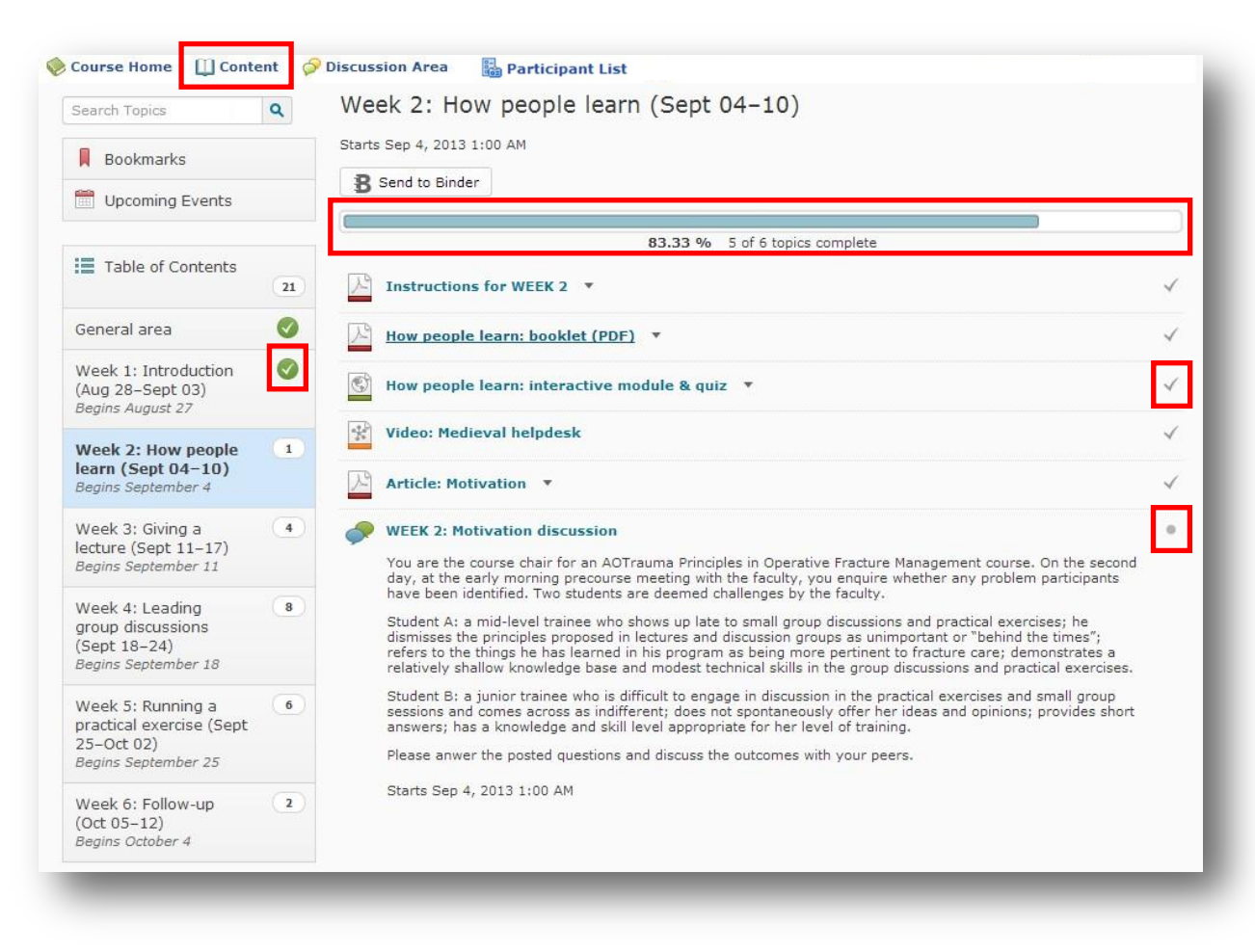

- 1) In the **Content Area** you can view your completion progress of the online activities.
- On top of the page a progress-bar indicates the percentage of tasks you have already accomplished in this module or in the overall course (if you click on Table of Contents on the left side)
- 3) The tasks you have already completed are marked with a **tick**, the outstanding tasks are marked with a **bullet point**.
- 4) If you have completed all tasks of a module a green tick appears next to this module

### **Discussion Area**

| iscussions List Subscriptions                                                                                                    |         |       | 🔅 Settings 🕜 Help                              |
|----------------------------------------------------------------------------------------------------|---------|-------|------------------------------------------------|
| lter by: Unread Unapproved                                                                                                    |         |       | ✓ Hide All Topics                              |
| Weekly discussions       •         Ø Available after Friday, January 31, 2014 6:00 AM CST.         > Hide Topics for Weekly discussions                                                                                                    |         |       |                                                |
| Торіс                                                                                                    | Threads | Posts | Last Post                                      |
| Discussion Point 7: Impact of the ELP ▼ ③ Available after Saturday, September 20, 2014 5:01 PM CDT. Now that you have completed the Educational Leadership Program please tell us how the learning outcomes impacted your teaching practice at your hospital, university or in your daily life. What are you doing differently now as a consequence of the ELP? | 2       | 2 (2) | John Doe<br>Gimenez<br>Sep 29, 2014<br>5:31 PM |
| Discussion Point 6: Self-assessments -<br>② Available after Saturday, September 20, 2014 5:01 PM CDT.<br>If you have completed both the pre- and post-course self-assessments we would be very interested to<br>read unar ensines here the lower that were bet were and of these assessments.                                                                   | 4       | 5 (2) | JohnDoe<br>Gimenez<br>Sep 29, 2014<br>5:21 PM  |

Open the **Discussion Area** and see the forums and topics where you can post messages and read and reply to messages posted by others. Share thoughts, ask and answer questions, share files, or work together with your peers on assignments and homework.

- 1) Click **Discussion Area** on the main navigation bar to open the "Discussion List".
- 2) Click on a topic to open it.

### Contribute to a discussion

| scussions List Subscriptions                                                                                                    |         |       | 🗱 Settings 🕜 Help       |
|----------------------------------------------------------------------------------------------------|---------|-------|-------------------------|
| lter by: Unread Unapproved                                                                                                    |         |       | $\sim$ Hide All Topics  |
| Veekly discussions 👻                                                                                                    |         |       |                         |
| Available after Friday, January 31, 2014 6:00 AM CST. Hide Topics for Weekly discussions                                                                                                    |         |       |                         |
|                                                                                                    |         |       |                         |
| Торіс                                                                                                    | Threads | Posts | Last Post               |
| Discussion Point 7: Impact of the ELP 👻                                                                                                    | 2       | 2 (2) | John Doe                |
| Available after Saturday, September 20, 2014 5:01 PM CDT.                                                                                                    |         |       | Gimenez<br>Sep 29, 2014 |
| Now that you have completed the Educational Leadership Program please tell us how the learning<br>outcomes impacted your teaching practice at your hospital, university or in your daily life. What are<br>you doing differently now as a consequence of the ELP?                            |         |       | 5:31 PM                 |
| Discussion Point 6: Self-assessments 👻                                                                                                    | 4       | 5 (2) | JohnDoe                 |
| Available after Saturday, September 20, 2014 5:01 PM CDT.                                                                                                    |         |       | Gimenez                 |
| If you have completed both the pre- and post-course self-assessments we would be very interested to<br>read your opinion about the knowledge questions that were part of these assessments.<br>Did you encounter any problems with any of the questions? Were they phrased clearly? Were you |         |       | 5:21 PM                 |

1) Click on the **topic** on the "Discussion List" you want to open.

2) Click on the **thread** you want to reply to

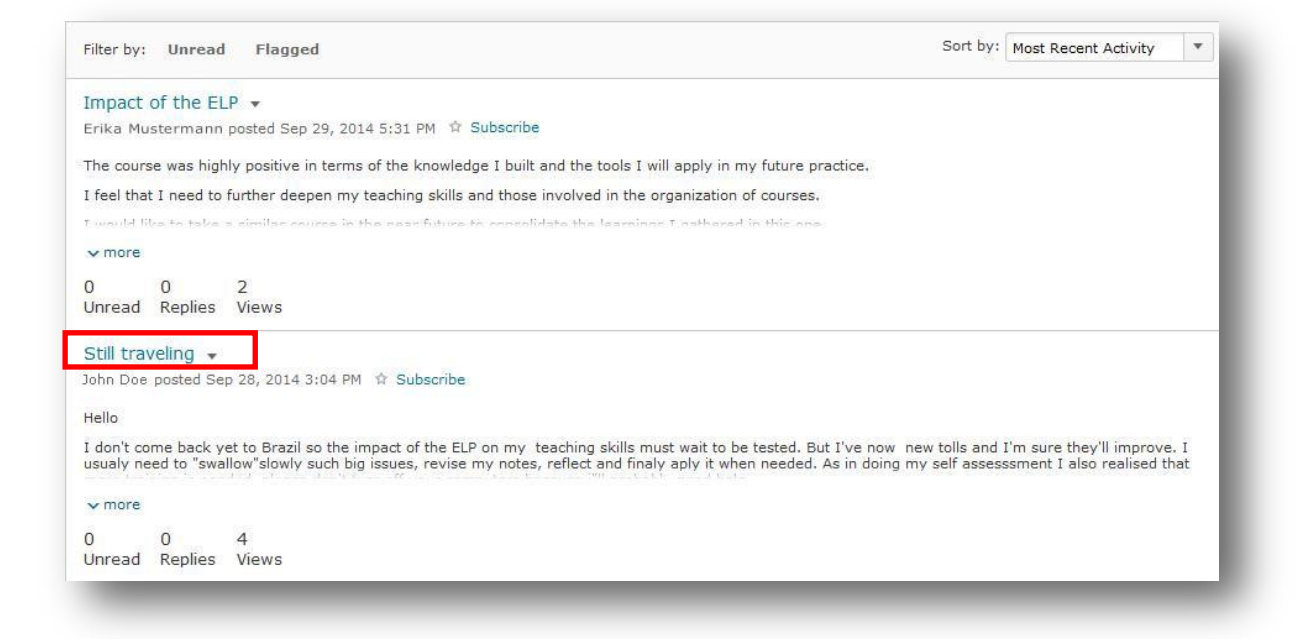

| Discussions List 🚿 View Topic 🚿 View Thread                                                                                                    | 🌣 Settings 🕜 Help                                                                                 | Search Still traveling                                 | ٩                    |
|----------------------------------------------------------------------------------------------------|---------------------------------------------------------------------------------------------------|--------------------------------------------------------|----------------------|
| Still traveling 👻                                                                                                    |                                                                                                   | •                                                      | ►                    |
| Created by Max Mustermann on Sep 28, 2014 3:04 PM 🔹 Subscribe                                                                                                    |                                                                                                   |                                                        |                      |
| lello                                                                                                    |                                                                                                   |                                                        |                      |
| don't come back yet to Brazil so the impact of the ELP on my teaching skills must v<br>eed to "swallow"slowly such big issues, revise my notes, reflect and finaly aply it wl<br>eeded, please don't turn off your computers because i"ll probably need help. | vait to be tested. But I've now new tolls and I'r<br>nen needed. As in doing my self assessment I | n sure they'll improve. I<br>also realised that more t | usualy<br>raining is |
| lest regards and thanks fo all you have been doing.                                                                                                    |                                                                                                   |                                                        |                      |
|                                                                                                    |                                                                                                   |                                                        |                      |
| Max Mustermann                                                                                                    |                                                                                                   |                                                        |                      |
| Reply to Thread                                                                                                    | Shov                                                                                              | v: Threaded                                            |                      |
| Reply to Thread Filter by: Unread Flagged Philippe Vial                                                                                                    | Show                                                                                              | v: Threaded                                            |                      |
| Reply to Thread Filter by: Unread Flagged Philippe Vial  Posted 2 week(s) ago                                                                                                    | Shov                                                                                              | v: Threaded                                            |                      |
| Reply to Thread Filter by: Unread Flagged  Filter by: Unread Flagged  Philippe Vial  Posted 2 week(s) ago Teaching is probably the most important part of our job, i hope it will belo                                                                        | Show                                                                                              | v: Threaded                                            | ×                    |
| Max Mustermann<br>Reply to Thread<br>Filter by: Unread Flagged<br>Philippe Vial ↓<br>Posted 2 week(s) ago<br>Teaching is probably the most important part of our job. i hope it will help<br>▲ Reply                                                          | Shov<br>me to be a better teacher                                                                 | v: Threaded                                            | T                    |

- 3) Click on **Reply to Thread** if you want to reply to the whole discussion
- 4) Click on **Reply** next to a post if you want to reply to a single contributor

|                                                                                                    | Jiew Thread                                                                                                    |                                                                                                    | 🌣 Settings 🕜 Help                                                           | Search                                | Still traveling                 | Q                            |
|----------------------------------------------------------------------------------------------------|----------------------------------------------------------------------------------------------------|----------------------------------------------------------------------------------------------------|-----------------------------------------------------------------------------|---------------------------------------|---------------------------------|------------------------------|
| Still traveling +                                                                                                    |                                                                                                    |                                                                                                    |                                                                             |                                       |                                 | ( )×                         |
| Created by Max Mustermann                                                                                                    | on Sep 28, 2014 3:04 PM 🔄 Sub                                                                                        | scribe                                                                                                  |                                                                             |                                       |                                 |                              |
| ello                                                                                                    |                                                                                                    |                                                                                                    |                                                                             |                                       |                                 |                              |
| don't come back yet to Brazil so the i<br>sed to "swallow"slowly such big issue<br>seded, please don't turn off your com                                                                                                    | mpact of the ELP on my teaching sk<br>s, revise my notes, reflect and finaly<br>puters because i"ll probably need hr | ills must wait to be tested. But<br>aply it when needed. As in doi<br>ap.                               | I've now new tolls an<br>ing my self assesssmen                             | d I'm sure th<br>nt I also real       | hey'll improve<br>lised that mo | e. I usualy<br>re training i |
| est regards and thanks fo all you hav                                                                                                    | e been doing.                                                                                                    |                                                                                                    |                                                                             |                                       |                                 |                              |
| ax Mustermann                                                                                                    |                                                                                                    |                                                                                                    |                                                                             |                                       |                                 |                              |
| mananan saya ang 60 1999 ()                                                                                                    |                                                                                                    |                                                                                                    |                                                                             |                                       |                                 |                              |
|                                                                                                    |                                                                                                    |                                                                                                    |                                                                             |                                       |                                 |                              |
|                                                                                                    |                                                                                                    |                                                                                                    |                                                                             |                                       |                                 |                              |
| Still traveling                                                                                                    |                                                                                                    |                                                                                                    |                                                                             |                                       |                                 |                              |
|                                                                                                    |                                                                                                    |                                                                                                    |                                                                             |                                       |                                 |                              |
| ▶ ► Paragr ▼                                                                                                    | B I U ▼ ☷ ☷ ▼ Fi                                                                                                    | ont F 🔻 Size 💌                                                                                          | <ul> <li>Σ</li> <li>*</li> <li>*</li> </ul>                                 |                                       | •••                             |                              |
|                                                                                                    |                                                                                                    |                                                                                                    |                                                                             |                                       |                                 |                              |
| <<< Replied to post below >>>                                                                                                    |                                                                                                    |                                                                                                    |                                                                             |                                       |                                 |                              |
| Authored by: Max Mustermann                                                                                                    |                                                                                                    |                                                                                                    |                                                                             |                                       |                                 |                              |
| Authored on: Sep 28, 2014 3:04 PM<br>Subject: Still traveling                                                                                                    | 4                                                                                                    |                                                                                                    |                                                                             |                                       | =                               |                              |
| the line of the start of the start of the st |                                                                                                    |                                                                                                    |                                                                             |                                       |                                 |                              |
| Hello                                                                                                    |                                                                                                    |                                                                                                    |                                                                             |                                       | - 34                            |                              |
| I don't come back yet to Brazil so t<br>they'll improve. I usualy need to "s<br>self assesssment I also realised that                                                                                                    | he impact of the ELP on my teachin<br>wallow"slowly such big issues, revise<br>at more training is needed, please de | g skills must wait to be tested.<br>a my notes, reflect and finaly a<br>on't turn off your computers be | But I've now new tolls<br>ply it when needed. As<br>cause i"ll probably nee | and I'm sui<br>in doing my<br>d help. | re<br>/                         |                              |
| Best regards and thanks fo all you                                                                                                    | have been doing.                                                                                                    |                                                                                                    |                                                                             |                                       | +                               |                              |
|                                                                                                    |                                                                                                    |                                                                                                    | abc                                                                         | () 6                                  |                                 |                              |
|                                                                                                    |                                                                                                    |                                                                                                    | ~                                                                           | V/ 10 #                               | 94                              |                              |

- 5) The subject of your message will automatically be the title of the thread you are replying to
- 6) Type your message.
- 7) You can **Add Attachments** to your message if you like.
- 8) Click Post to finish.

### Subscribe to a discussion

1) If you want to receive instant notifications whenever there is a new discussion posts click on the **Subscribe** button next to the topic or thread you want to follow

| WEEK 5: Exp       | ectation      | discussi     | ons                        |                           | "1 Subscribe     |
|-------------------|---------------|--------------|----------------------------|---------------------------|------------------|
| What are your ex  | cpecations f  | or the live  | event?                     |                           |                  |
| 0 Avai/ab /e aft  | er Wednesd    | ay, Septen   | nber 25, 2013 1:00 AM CEST |                           |                  |
| 2<br>Unread Posts | 5<br>Thread s | 6<br>Replies | 43<br>Vie ws               | Last post 2 week(s) ago b | y Sever in Meili |

- 2) Change the setting to Send me an instant notification
- 3) Click Subscribe

### **Customize Notifications**

| Customize notifications for the Discussion Topic "WEEK 5:<br>Expectation discussions "<br>Notification Frequency         |  |
|----------------------------------------------------------------------------------------------------|--|
| Send me an instant notification GJ                                                                                       |  |
| Upd at es will be .sent t o, 'pal 9335 @h o t m ail. aom '<br>Change y our not ifi cat ion sett in gs i11 a new windo•,v |  |
| Subscrib Cancel                                                                                                    |  |

To change your general notification settings go to Notifications in your personal profile

### Self-Assessment (CEP, CP, LEP, RETT)

Access your pre- and postcourse self-assessments following the instructions sent during Online Testing for your precourse and Week 6 for postcourse.

Both pre- and postcourse assessments are required for certification. .

| 🗞 Course Home 🛛 Content 🥏 Discussion Area 📝 Self-Assessment 🔚 Participant List | 🎭 Edit Course |
|--------------------------------------------------------------------------------|---------------|
| Quiz List                                                                      | 🛛 Help        |
| Current Quizzes                                                                | Attempts      |
| AOT FEP Stratford 2013 PRE V                                                   | 0/1           |
| Oct 9, 2013 12:01 AM - Nov 13, 2013 12:01 PM                                   | 071           |

Access your pre- and postcourse self-assessments on the "Self-Assessment" page.

- 1) Click Self-Assessment on the main navigation bar to open the "Self-Assessment" page.
- 2) Open and start the self-assessment.
- 3) Follow the directions given how to answer, how to save your answers and how to submit the completed self-assessment.

### Self-Assessment (FEP only)

FEP participants, please note your survey is coming in a separate email via Survey Monkey. Please do not "opt out" from the survey as you not be able to receive the post course assessment.

Both the pre and post course assessments are required for certification.

- 1) Click Begin Survey on the main navigation n bar from the pre- and postcourse assessment email.
- 2) Open and start the self-assessment.
- 3) Answer all questions in the survey (questions range from 1-5)
- 4) Before submitting you have a chance to go back to change your answers.
- 5) Submit

You can return to the self-assessment as many times as you likebefore the closing date given on the information page. Your answers can always be changed and saved again. However, you have only one attempt to <u>submit</u> the self-assessment.

### Contact

In case you experience technical problems to login please contact the support address: <u>elearning@aofoundation.org</u>

In case you have questions regarding the content inside an online course in the Virtual Learning Space please contact: <u>erin.johansson@aofoundation.org</u> or <u>soujanya.vallur@aofoundation.org</u>